Yazdırma Kalitesi Kılavuzu Sayfa 1 / 19

## Yazdırma Kalitesi Kılavuzu

#### Karakterler tırtıklı veya kenarları düz değil

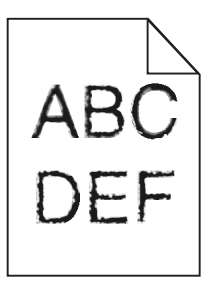

| İşlem                                                                                                    | Evet                                                                    | Hayır            |
|----------------------------------------------------------------------------------------------------|-------------------------------------------------------------------------|------------------|
| <ul> <li>Adım 1 <ul> <li>a Font örneği listesini yazdırarak, kullanmakta olduğunuz yazı tiplerinin yazıcı tarafından desteklenip desteklenmediğini kontrol edin.</li> <li>1 Yazıcı kontrol panelinden şuraya gidin: <ul> <li>&gt; Raporlar &gt;Yazı Tiplerini Yazdır</li> <li>2 PCL Yazı Tipleri veya PostScript Yazı Tipleri'ne dokunun.</li> </ul> </li> <li>b Yazıcı tarafından desteklenen bir yazı tipi kullanın veya kullanmak istediğiniz yazı tipini yükleyin. Daha fazla bilgi için sistem destek sorumlunuzla temasa geçin.</li> <li>c Yazdırma işini tekrar gönderin.</li> </ul> </li> <li>Yazdırılan öğelerde kenarları tırtıklı veya düz olmayan karakterler hala var mı?</li> </ul> | 2 adıma gidin.                                                          | Sorun giderildi. |
| <ul> <li>Adım 2</li> <li>a Yazıcı tarafından desteklenen bir yazı tipi kullanın veya kullanmak<br/>istediğiniz yazı tipini bilgisayarınıza yükleyin. Daha fazla bilgi için sistem<br/>destek sorumlunuzla temasa geçin.</li> <li>b Yazdırma işini tekrar gönderin.</li> <li>Yazdırılan öğelerde kenarları tırtıklı veya düz olmayan karakterler hala var<br/>mı?</li> </ul>                                                                                                    | İrtibat <u>müşteri destek</u><br><u>merkezi</u> ile iletişime<br>geçin. | Sorun giderildi. |

#### Kırpılmış sayfalar veya resimler

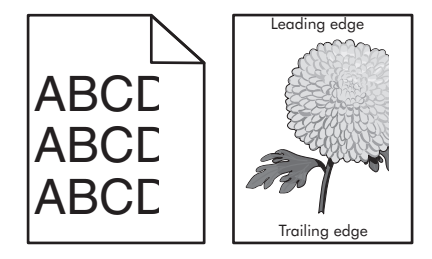

| İşlem                                                                                                    | Evet                                                         | Hayır                                                                                                    |
|----------------------------------------------------------------------------------------------------|--------------------------------------------------------------|----------------------------------------------------------------------------------------------------|
| <ul> <li>Adım 1</li> <li>a Tepsideki kağıt kılavuzlarını yüklediğiniz kağıtlar için doğru konumlara kaydırın.</li> <li>b Yazdırma işini tekrar gönderin.</li> <li>Sayfa veya resim kırpılmış mı?</li> </ul>                                                                                                    | 2 adıma gidin.                                               | Sorun giderildi.                                                                                                    |
| Adım 2<br>Kontrol panelinden, Kağıt menüsündeki kağıt boyutunu ve türünü tepsiye<br>yüklenen kağıtla eşleşecek şekilde ayarlayın.<br>Kağıt boyutu ve türü tepsiye yüklenen kağıtla eşleşiyor mu?                                                                                                    | 3 adıma gidin.                                               | <ul> <li>Aşağıdakilerden birini<br/>veya daha fazlasını<br/>uygulayın:</li> <li>Tepsi ayarlarındaki<br/>kağıt boyutunu<br/>tepsiye yüklü kağıt<br/>ile eşleşecek şekilde<br/>belirleyin.</li> <li>Tepsiye yüklü<br/>kağıdı, tepsi ayarla-<br/>rında belirtilen kağıt<br/>boyutu ile eşleşecek<br/>şekilde değiştirin.</li> </ul> |
| <ul> <li>Adım 3</li> <li>a İşletim sisteminize bağlı olarak, kağıt boyutunu Yazdırma Tercihleri veya Yazdır iletişim kutusundan belirleyin.</li> <li>b Yazdırma işini tekrar gönderin.</li> <li>Sayfa veya resim kırpılmış mı?</li> </ul>                                                                                                    | 4 adıma gidin.                                               | Sorun giderildi.                                                                                                    |
| <ul> <li>Adım 4</li> <li>a Yükleyiciyi ve yazıcı kafası lensini temizleyin.</li> <li>b Yazdırma işini tekrar gönderin.</li> <li>Sayfa veya resim kırpılmış mı?</li> </ul>                                                                                                    | 5 adıma gidin.                                               | Sorun giderildi.                                                                                                    |
| <ul> <li>Adım 5</li> <li>a Fotoğraf iletkeni birimini çıkarın ve geri takın.</li> <li>Uyarı—Hasar Tehlikesi: Fotoğraf iletkeni birimini 10 dakikadan daha uzun süre doğrudan ışık altında bırakmayın. Uzun süreli ışığa maruz kalması, yazdırma kalitesi sorunlarına neden olabilir.</li> <li>b Yazdırma işini tekrar gönderin.</li> <li>Sayfa veya resim kırpılmış mı?</li> </ul> | İrtibat <u>müşteri</u><br><u>desteği</u> ile irtibata geçin. | Sorun giderildi.                                                                                                    |

#### Baskılarda gri artalan

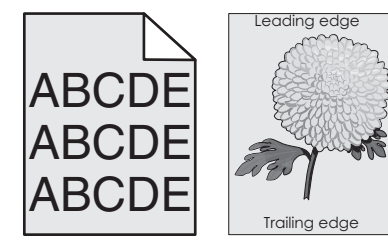

| İşlem                                                                                                    | Evet             | Hayır                                                        |
|----------------------------------------------------------------------------------------------------|------------------|--------------------------------------------------------------|
| <ul> <li>Adım 1</li> <li>a Kontrol panelindeki Kalite menüsünden toner koyuluğunu azaltın.</li> <li>b Yazdırma işini tekrar gönderin.</li> </ul>                                                                                                    | Sorun giderildi. | 2 adıma gidin.                                               |
| Baskilardaki gri artalan kayboluyor mu?                                                                                                    |                  |                                                              |
| <ul> <li>Adım 2</li> <li>a Fotoğraf iletkeni birimi ve toner kartuşunu çıkarın ve geri takın.</li> <li>Uyarı—Hasar Tehlikesi: Fotoğraf iletkeni birimini 10 dakikadan daha uzun süre doğrudan ışık altında bırakmayın. Uzun süreli ışığa maruz kalması, yazdırma kalitesi sorunlarına neden olabilir.</li> <li>b Yazdırma işini tekrar gönderin.</li> </ul> | Sorun giderildi. | 3 adıma gidin.                                               |
| Adım 3                                                                                                    | Sorun giderildi. | 4 adıma gidin.                                               |
| <ul> <li><b>a</b> Yükleyiciyi ve yazıcı kafası lensini temizleyin.</li> <li><b>b</b> Yazdırma işini tekrar gönderin.</li> <li>Baskılardaki gri artalan kayboluyor mu?</li> </ul>                                                                                                    |                  |                                                              |
| Adım 4<br>Fotoğraf iletkeni birimini geri takın ve sonra yazdırma işini yeniden gönderin.                                                                                                    | Sorun giderildi. | İrtibat <u>müşteri</u><br><u>desteği</u> ile irtibata geçin. |
| Baskılardaki gri artalan kayboluyor mu?                                                                                                    |                  |                                                              |

### Baskılarda yatay boşluklar var

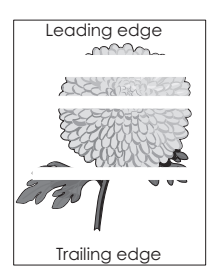

| İşlem                                                                                                    | Evet           | Hayır            |
|----------------------------------------------------------------------------------------------------|----------------|------------------|
| <ul> <li>Adım 1</li> <li>a Yazılım programınızın doğru dolgu desenini kullandığınızdan emin olun.</li> <li>b Yazdırma işini tekrar gönderin.</li> </ul> | 2 adıma gidin. | Sorun giderildi. |
| Baskılarda yatay boşluklar mı beliriyor?                                                                                                    |                |                  |
| <ul> <li>Adım 2</li> <li>a Belirtilen tepsiye veya besleyiciye önerilen bir kağıt türü yükleyin.</li> <li>b Yazdırma işini tekrar gönderin.</li> </ul>  | 3 adıma gidin. | Sorun giderildi. |
| Baskılarda yatay boşluklar mı beliriyor?                                                                                                    |                |                  |

| İşlem                                                                                                    | Evet                       | Hayır            |
|----------------------------------------------------------------------------------------------------|----------------------------|------------------|
| Adım 3                                                                                                    | 4 adıma gidin.             | Sorun giderildi. |
| a Fotoğraf iletkeni birimini çıkarın ve geri takın.                                                                                                    |                            |                  |
| <b>Uyarı—Hasar Tehlikesi:</b> Fotoğraf iletkeni birimini 10 dakikadan daha<br>uzun süre doğrudan ışık altında bırakmayın. Uzun süreli ışığa maruz<br>kalması, yazdırma kalitesi sorunlarına neden olabilir. |                            |                  |
| <b>b</b> Yazdırma işini tekrar gönderin.                                                                                                    |                            |                  |
| Baskılarda yatay boşluklar mı beliriyor?                                                                                                    |                            |                  |
| Adım 4                                                                                                    | 5 adıma gidin.             | Sorun giderildi. |
| a Yükleyiciyi ve yazıcı kafası lensini temizleyin.                                                                                                    |                            |                  |
| <b>b</b> Yazdırma işini tekrar gönderin.                                                                                                    |                            |                  |
| Baskılarda yatay boşluklar mı beliriyor?                                                                                                    |                            |                  |
| Adım 5                                                                                                    | İrtibat <u>müşteri</u>     | Sorun giderildi. |
| Fotoğraf iletkeni birimini geri takın ve sonra yazdırma işini yeniden gönderin.                                                                                                    | desteğiile irtibata geçin. |                  |
| Baskılarda yatay boşluklar mı beliriyor?                                                                                                    |                            |                  |

### Baskılardaki hatalı marjlar

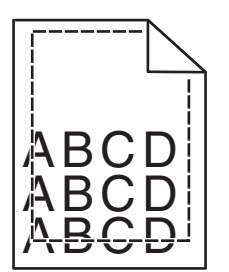

| İşlem                                                                                                    | Evet             | Hayır                                                                                                    |
|----------------------------------------------------------------------------------------------------|------------------|----------------------------------------------------------------------------------------------------|
| <ul> <li>Adım 1</li> <li>a Tepsideki genişlik ve uzunluk kılavuzlarını yüklenen kağıt boyutu için doğru konuma kaydırın.</li> <li>b Yazdırma işini tekrar gönderin.</li> </ul>     | Sorun giderildi. | 2 adıma gidin.                                                                                                    |
| Adım 2<br>Yazıcı kontrol panelinden, Kağıt menüsünde kağıt boyutunu tepsiye yüklenen<br>kağıtla eşleşecek şekilde ayarlayın.<br>Kağıt boyutu tepsiye yüklü kağıt ile eşleşiyor mu? | 3 adıma gidin.   | <ul> <li>Aşağıdakilerden birini<br/>veya daha fazlasını<br/>uygulayın:</li> <li>Tepsi ayarlarındaki<br/>kağıt boyutunu<br/>tepsiye yüklü kağıt<br/>ile eşleşecek şekilde<br/>belirleyin.</li> <li>Tepsiye yüklü<br/>kağıdı, tepsi ayarla-<br/>rında belirtilen kağıt<br/>boyutu ile eşleşecek<br/>şekilde değiştirin.</li> </ul> |

Sayfa 5 / 19

| İşlem                                                                                                    | Evet             | Hayır                            |
|----------------------------------------------------------------------------------------------------|------------------|----------------------------------|
| <ul> <li>Adım 3</li> <li>a İşletim sisteminize bağlı olarak, kağıt boyutunu Yazdırma Tercihleri veya<br/>Yazdır iletişim kutusundan belirleyin.</li> <li>b Yazdırma işini tekrar gönderin.</li> </ul> | Sorun giderildi. | İrtibat <u>müşteri desteği</u> . |
| Marjlar doğru mu?                                                                                                    |                  |                                  |

### Kağıt kıvrılması

| İşlem                                                                                                    | Evet                             | Hayır                                                                                                    |
|----------------------------------------------------------------------------------------------------|----------------------------------|----------------------------------------------------------------------------------------------------|
| <b>Adım 1</b><br>Tepsideki genişlik ve uzunluk kılavuzlarını yüklenen kağıt boyutu için doğru<br>konuma kaydırın.                                                                                                    | 2 adıma gidin.                   | Genişlik ve uzunluk<br>kılavuzlarını ayarlayın.                                                                   |
| Genişlik ve uzunluk kılavuzlarının konumunu doğru mu?                                                                                                    |                                  |                                                                                                    |
| Adım 2<br>Yazıcı kontrol panelinden, Kağıt menüsündeki kağıt türü ve ağırlığını tepsiye<br>yüklü kağıt ile eşleşecek şekilde ayarlayın.<br>Kağıt türü ve ağırlığı tepsideki kağıt türü ve ağırlığı ile eşleşiyor mu? | 3 adıma gidin.                   | Tepsi ayarlarındaki<br>kağıt türünü ve<br>ağırlığını, tepsiye yüklü<br>kağıt ile eşleşecek<br>şekilde düzenleyin. |
| <ul> <li>Adım 3</li> <li>a İşletim sisteminize bağlı olarak, kağıt türünü ve ağırlığını Yazdırma<br/>Tercihleri veya Yazdır iletişim kutusundan belirleyin.</li> <li>b Yazdırma işini tekrar gönderin.</li> </ul>    | 4 adıma gidin.                   | Sorun giderildi.                                                                                                  |
|                                                                                                    | 5 aduma gidin                    | Sorup gidorildi                                                                                                   |
| <ul> <li>a Tepsideki kağıdı çıkarın ve ters çevirin.</li> <li>b Yazdırma işini tekrar gönderin.</li> </ul>                                                                                                    | o adima gidin.                   | Solun gidenidi.                                                                                                   |
| Kağıt hala bükülüyor mu?                                                                                                    |                                  |                                                                                                    |
| Adım 5                                                                                                    | İrtibat <u>müşteri desteği</u> . | Sorun giderildi.                                                                                                  |
| <b>a</b> Yeni bir paketten kağıt yükleyin.                                                                                                    |                                  |                                                                                                    |
| <b>Not:</b> Kağıt yüksek nem nedeniyle nemi emiyor. Kağıdı kullanana kadar orijinal paketinde saklayın.                                                                                                    |                                  |                                                                                                    |
| <b>b</b> Yazdırma işini tekrar gönderin.                                                                                                    |                                  |                                                                                                    |
| Kağıt hala bükülüyor mu?                                                                                                    |                                  |                                                                                                    |

Yazdırma Kalitesi Kılavuzu Sayfa 6 / 19

#### Yazdırma düzensizlikleri

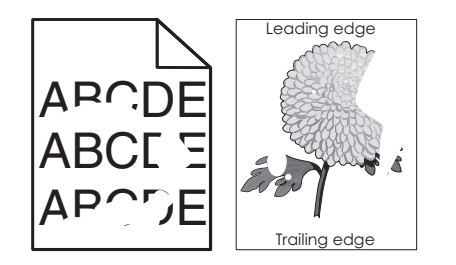

| İşlem                                                                                                    | Evet                                                                                                    | Hayır                                                                                                    |
|----------------------------------------------------------------------------------------------------|----------------------------------------------------------------------------------------------------|----------------------------------------------------------------------------------------------------|
| <ul> <li>Adım 1</li> <li>a Tepsideki kağıt kılavuzlarını tepsiye yüklediğiniz kağıt boyutu için doğru konumlara kaydırın.</li> <li>b Yazdırma işini tekrar gönderin.</li> <li>Yazdırma düzensizlikleri hala beliriyor mu?</li> </ul>                                              | 2 adıma gidin.                                                                                                    | Sorun giderildi.                                                                                                |
| Adım 2<br>Kontrol panelinden, Kağıt menüsündeki kağıt boyutunu ve türünü tepsiye<br>yüklenen kağıtla eşleşecek şekilde ayarlayın.<br>Yazıcı ayarları tepsiye yüklü kağıt boyutu ve türü ile eşleşiyor mu?                                                                         | 3 adıma gidin.                                                                                                    | Tepsi ayarlarındaki<br>kağıt boyutunu ve<br>türünü, tepsiye yüklü<br>kağıt ile eşleşecek<br>şekilde düzenleyin. |
| <ul> <li>Adım 3</li> <li>a İşletim sisteminize bağlı olarak, kağıt türünü ve ağırlığını Yazdırma<br/>Tercihleri veya Yazdır iletişim kutusunda belirleyin.</li> <li>b Yazdırma işini tekrar gönderin.</li> </ul>                                                                  | 4 adıma gidin.                                                                                                    | Sorun giderildi.                                                                                                |
| Adım 4         Tepsiye yüklü kağıdın dokulu veya sert yüzeyli olup olmadığını kontrol edin.         Dokulu veya sert yüzeyli kağıda mı yazdırıyorsunuz?                                                                                                    | Kontrol panelinden,<br>Kağıt menüsündeki<br>kağıt dokusunu tepsiye<br>yüklenen kağıtla<br>eşleşecek şekilde<br>ayarlayın. | 5 adıma gidin.                                                                                                  |
| <ul> <li>Adım 5</li> <li>a Yeni bir paketten kağıt yükleyin.</li> <li>Not: Kağıt yüksek nem nedeniyle nemi emiyor. Kağıdı kullanana kadar orijinal paketinde saklayın.</li> <li>b Yazdırma işini tekrar gönderin.</li> <li>Yazdırma düzensizlikleri hala beliriyor mu?</li> </ul> | 6 adıma gidin.                                                                                                    | Sorun giderildi.                                                                                                |
| <ul> <li>Adım 6</li> <li>a Yükleyiciyi ve yazıcı kafası lensini temizleyin.</li> <li>b Yazdırma işini tekrar gönderin.</li> <li>Yazdırma düzensizlikleri hala beliriyor mu?</li> </ul>                                                                                            | 7 adıma gidin.                                                                                                    | Sorun giderildi.                                                                                                |

Sayfa 7 / 19

| İşlem                                                                                                    | Evet                           | Hayır            |
|----------------------------------------------------------------------------------------------------|--------------------------------|------------------|
| Adım 7                                                                                                    | İrtibat <u>müşteri desteği</u> | Sorun giderildi. |
| Fotoğraf iletkeni birimini geri takın ve sonra yazdırma işini yeniden gönderin.                                                                                                    | veya servis temsilciniz.       |                  |
| <b>Uyarı—Hasar Tehlikesi:</b> Fotoğraf iletkeni birimini 10 dakikadan daha uzun süre doğrudan ışık altında bırakmayın. Uzun süreli ışığa maruz kalması, yazdırma kalitesi sorunlarına neden olabilir. |                                |                  |
| Yazdırma düzensizlikleri hala beliriyor mu?                                                                                                    |                                |                  |

### Yazdırılan sayfa çok koyu

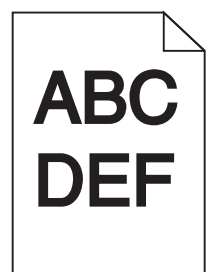

| İşlem                                                                                                    | Evet           | Hayır                                                                                                    |
|----------------------------------------------------------------------------------------------------|----------------|----------------------------------------------------------------------------------------------------|
| <ul> <li>Adım 1</li> <li>a Kontrol panelindeki Kalite menüsünden, toner koyuluğunu azaltın.</li> <li>Not: Varsayılan fabrika ayarı 8'tir.</li> <li>b Yazdırma işini tekrar gönderin.</li> <li>Baskı hala çok koyu mu?</li> </ul>                                                            | 2 adıma gidin. | Sorun giderildi.                                                                                                    |
| <ul> <li>Adım 2</li> <li>a Kontrol panelinden, Kağıt menüsündeki kağıt türünü, dokusunu ve ağırlığını tepsiye yüklü kağıt ile eşleşecek şekilde ayarlayın.</li> <li>b Yazdırma işini tekrar gönderin.</li> <li>Tepsi ayarı yüklü kağıt türü, dokusu ve ağırlığıyla eşleşiyor mu?</li> </ul> | 3 adıma gidin. | <ul> <li>Aşağıdakilerden birini<br/>veya daha fazlasını<br/>uygulayın:</li> <li>Tepsi ayarlarındaki<br/>kağıt türünü,<br/>dokusunu ve<br/>ağırlığını, tepsiye<br/>yüklü kağıt ile<br/>eşleşecek şekilde<br/>düzenleyin.</li> <li>Tepsiye yüklü<br/>kağıdı, tepsi ayarla-<br/>rında belirtilen kağıt<br/>türü, dokusu ve<br/>ağırlığı ile eşleşecek<br/>şekilde değiştirin.</li> </ul> |
| <ul> <li>Adım 3</li> <li>a İşletim sisteminize bağlı olarak, kağıt türünü, dokusunu ve ağırlığını<br/>Yazdırma Tercihleri veya Yazdır iletişim kutusundan belirleyin.</li> <li>b Yazdırma işini tekrar gönderin.</li> <li>Baskı hala çok koyu mu?</li> </ul>                                | 4 adıma gidin. | Sorun giderildi.                                                                                                    |

#### Yazdırma Kalitesi Kılavuzu Sayfa 8 / 19

| İşlem                                                                                                    | Evet                                                                                                    | Hayır            |
|----------------------------------------------------------------------------------------------------|----------------------------------------------------------------------------------------------------|------------------|
| Adım 4<br>Tepsiye yüklü kağıdın dokulu veya sert yüzeyli olup olmadığını kontrol edin.<br>Dokulu veya sert yüzeyli kağıda mı yazdırıyorsunuz?                                                         | Kontrol panelinden,<br>Kağıt Dokusu<br>menüsündeki doku<br>ayarlarını yazdırmakta<br>olduğunuz kağıt ile<br>eşleşecek şekilde<br>değiştirin. | 5 adıma gidin.   |
| Adım 5                                                                                                    | 6 adıma gidin.                                                                                                    | Sorun giderildi. |
| <b>a</b> Yeni bir paketten kağıt yükleyin.                                                                                                    |                                                                                                    |                  |
| <b>Not:</b> Kağıt yüksek nem nedeniyle nemi emiyor. Kağıdı kullanana kadar orijinal paketinde saklayın.                                                                                               |                                                                                                    |                  |
| <b>b</b> Yazdırma işini tekrar gönderin.                                                                                                    |                                                                                                    |                  |
| Baskı hala çok koyu mu?                                                                                                    |                                                                                                    |                  |
| Adım 6                                                                                                    | 7 adıma gidin.                                                                                                    | Sorun giderildi. |
| a Yükleyiciyi ve yazıcı kafası lensini temizleyin.                                                                                                    |                                                                                                    |                  |
| <b>b</b> Yazdırma işini tekrar gönderin.                                                                                                    |                                                                                                    |                  |
| Baskı hala çok koyu mu?                                                                                                    |                                                                                                    |                  |
| Adım 7                                                                                                    | İrtibat <u>müşteri</u>                                                                                                    | Sorun giderildi. |
| Fotoğraf iletkeni birimini geri takın ve sonra yazdırma işini yeniden gönderin.                                                                                                    | desteğiile irtibata geçin.                                                                                                    |                  |
| <b>Uyarı—Hasar Tehlikesi:</b> Fotoğraf iletkeni birimini 10 dakikadan daha uzun süre doğrudan ışık altında bırakmayın. Uzun süreli ışığa maruz kalması, yazdırma kalitesi sorunlarına neden olabilir. |                                                                                                    |                  |
| Baskı hala çok koyu mu?                                                                                                    |                                                                                                    |                  |

### Yazdırılan sayfa çok açık

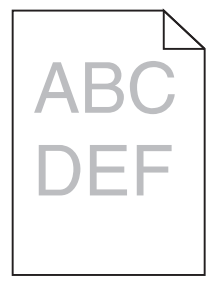

| İşlem                                                                     |     | ivet         | Hayır            |
|---------------------------------------------------------------------------|-----|--------------|------------------|
| Adım 1                                                                    | 2 8 | adıma gidin. | Sorun giderildi. |
| <b>a</b> Kontrol panelindeki Kalite menüsünden, toner koyuluğunu artırın. |     |              |                  |
| Not: Varsayılan fabrika ayarı 8'tir.                                      |     |              |                  |
| <b>b</b> Yazdırma işini tekrar gönderin.                                  |     |              |                  |
| Baskı hala çok silik mi?                                                  |     |              |                  |

#### Yazdırma Kalitesi Kılavuzu

Sayfa 9 / 19

| İşlem                                                                                                    | Evet                                                                                                    | Hayır                                                                                               |
|----------------------------------------------------------------------------------------------------|----------------------------------------------------------------------------------------------------|----------------------------------------------------------------------------------------------------|
| Adım 2<br>Kontrol panelinden, Kağıt menüsündeki kağıt türünü, dokusunu ve ağırlığını<br>tepsiye yüklü kağıt ile eşleşecek şekilde ayarlayın.                                                                                | 3 adıma gidin.                                                                                                    | Kağıt türünü, dokusunu<br>ve ağırlığını tepsiye<br>yüklü kağıt ile eşleşecek<br>şekilde değiştirin. |
| repsi ayarı yuklu kağıt turu, dokusu ve ağırlığıyla eşleşiyor mu?                                                                                                    |                                                                                                    |                                                                                                    |
| <ul> <li>Adım 3</li> <li>a İşletim sisteminize bağlı olarak, kağıt türünü, dokusunu ve ağırlığını<br/>Yazdırma Tercihleri veya Yazdır iletişim kutusundan belirleyin.</li> <li>b Yazdırma işini tekrar gönderin.</li> </ul> | 4 adıma gidin.                                                                                                    | Sorun giderildi.                                                                                    |
| Baskı hala çok silik mi?                                                                                                    |                                                                                                    |                                                                                                    |
| <b>Adım 4</b><br>Kağıdın dokulu veya sert yüzeyli olmadığından emin olun.<br>Dokulu veya sert yüzeyli kağıda mı yazdırıyorsunuz?                                                                                            | Kontrol panelinden,<br>Kağıt Dokusu<br>menüsündeki doku<br>ayarlarını yazdırmakta<br>olduğunuz kağıt ile<br>eşleşecek şekilde<br>değiştirin. | 5. adıma gidin.                                                                                     |
| Adım 5                                                                                                    | 6 adıma gidin.                                                                                                    | Sorun giderildi.                                                                                    |
| <b>a</b> Yeni bir paketten kağıt yükleyin.                                                                                                    |                                                                                                    |                                                                                                    |
| <ul> <li>Not: Kağıt yüksek nem nedeniyle nemi emiyor. Kağıdı kullanana kadar orijinal paketinde saklayın.</li> <li>b Yazdırma işini tekrar gönderin.</li> </ul>                                                             |                                                                                                    |                                                                                                    |
| Baskı hala çok silik mi?                                                                                                    |                                                                                                    |                                                                                                    |
| <ul> <li>Adım 6</li> <li>a Yükleyiciyi ve yazıcı kafası lensini temizleyin.</li> <li>b Yazdırma işini tekrar gönderin.</li> <li>Baskı hala çok silik mi?</li> </ul>                                                         | 7 adıma gidin.                                                                                                    | Sorun giderildi.                                                                                    |
| Adım 7                                                                                                    | İrtibat <b>müsteri</b>                                                                                                    | Sorun giderildi.                                                                                    |
| Fotoğraf iletkeni birimini geri takın ve sonra yazdırma işini yeniden gönderin.                                                                                                    | desteğiile irtibata geçin.                                                                                                    |                                                                                                    |
| <b>Uyarı—Hasar Tehlikesi:</b> Fotoğraf iletkeni birimini 10 dakikadan daha uzun süre doğrudan ışık altında bırakmayın. Uzun süreli ışığa maruz kalması, yazdırma kalitesi sorunlarına neden olabilir.                       |                                                                                                    |                                                                                                    |
| Baskı hala çok silik mi?                                                                                                    |                                                                                                    |                                                                                                    |

### Yazıcı boş sayfa yazdırıyor

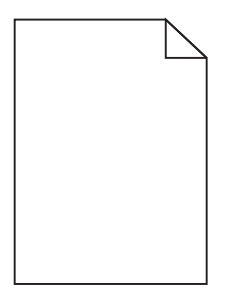

| İşlem                                                                                                    | Evet                                                         | Hayır            |
|----------------------------------------------------------------------------------------------------|--------------------------------------------------------------|------------------|
| <ul> <li>Adım 1 <ul> <li>a Fotoğraf iletkeni ünitesi üzerinde hiçbir ambalaj malzemesi kalmadığını kontrol edin.</li> <li>1 Fotoğraf iletkeni birimini çıkarın.</li> <li>2 Ambalaj malzemesinin fotoğraf iletkeni ünitesinden düzgün şekilde kaldırıldığından emin olun.</li> <li>Uyarı—Hasar Tehlikesi: Fotoğraf iletkeni birimini 10 dakikadan daha uzun süre doğrudan ışık altında bırakmayın. Uzun süreli ışığa maruz kalması, yazdırma kalitesi sorunlarına neden olabilir.</li> <li>3 Fotoğraf iletkeni birimini geri takın.</li> <li>b Yazdırma işini tekrar gönderin.</li> </ul> </li> </ul> | 2 adıma gidin.                                               | Sorun giderildi. |
| Yazıcı boş sayfa yazdırmaya devam ediyor mu?                                                                                                    |                                                              |                  |
| <ul> <li>Adım 2</li> <li>a Yükleyiciyi ve yazıcı kafası lensini temizleyin.</li> <li>b Yazdırma işini tekrar gönderin.</li> <li>Yazıcı boş sayfa yazdırmaya devam ediyor mu?</li> </ul>                                                                                                    | 3 adıma gidin.                                               | Sorun giderildi. |
| Adım 3<br>Fotoğraf iletkeni birimini geri takın ve sonra yazdırma işini yeniden gönderin.<br>Yazıcı boş sayfa yazdırmaya devam ediyor mu?                                                                                                    | İrtibat <u>müşteri</u><br><u>desteği</u> ile irtibata geçin. | Sorun giderildi. |

### Yazıcı tamamen siyah sayfalar yazdırıyor

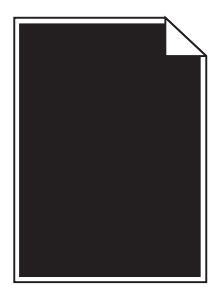

| İşlem                                                                                                    | Evet           | Hayır            |
|----------------------------------------------------------------------------------------------------|----------------|------------------|
| Adım 1                                                                                                    | 2 adıma gidin. | Sorun giderildi. |
| a Fotoğraf iletkeni birimini geri takın.                                                                                                    |                |                  |
| <ul> <li>Uyarı—Hasar Tehlikesi: Fotoğraf iletkeni birimini 10 dakikadan daha uzun süre doğrudan ışık altında bırakmayın. Uzun süreli ışığa maruz kalması, yazdırma kalitesi sorunlarına neden olabilir.</li> <li>b Yazdırma işini tekrar gönderin.</li> </ul> |                |                  |
| Yazıcı tamamen siyah sayfalar yazdırıyor mu?                                                                                                    |                |                  |

Yazdırma Kalitesi Kılavuzu

Sayfa 11 / 19

| İşlem                                                                                                    | Evet                                                         | Hayır            |
|----------------------------------------------------------------------------------------------------|--------------------------------------------------------------|------------------|
| <ul> <li>Adım 2</li> <li>a Yükleyiciyi ve yazıcı kafası lensini temizleyin.</li> <li>b Yazdırma işini tekrar gönderin.</li> </ul> | 3 adıma gidin.                                               | Sorun giderildi. |
| Yazıcı tamamen siyah sayfalar yazdırıyor mu?                                                                                      |                                                              |                  |
| Adım 3<br>Fotoğraf iletkeni birimini geri takın ve sonra yazdırma işini yeniden gönderin.                                         | İrtibat <u>müşteri</u><br><u>desteği</u> ile irtibata geçin. | Sorun giderildi. |
| Yazıcı tamamen siyah sayfalar yazdırıyor mu?                                                                                      |                                                              |                  |

#### Baskılarda tekrarlanan hatalar var

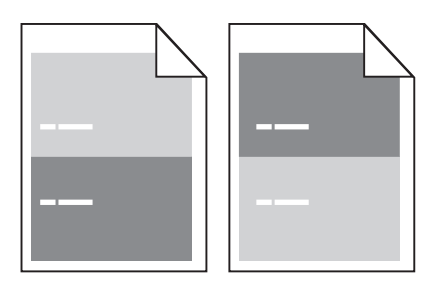

| İşlem                                                                                                    | Evet                       | Hayır            |
|----------------------------------------------------------------------------------------------------|----------------------------|------------------|
| Adım 1                                                                                                    | 2 adıma gidin.             | Sorun giderildi. |
| <ul><li>b Yazdırma işini tekrar gönderin.</li></ul>                                                                     |                            |                  |
| Baskılarda hala tekrarlanan hatalar var mı?                                                                             |                            |                  |
| Adım 2                                                                                                    | 3 adıma gidin.             | Sorun giderildi. |
| <b>a</b> Kusurlar arasındaki mesafe 95,8 mm (3,77 inç) ise fotoğraf iletkeni birimini değiştirin.                       |                            |                  |
| <b>b</b> Yazdırma işini tekrar gönderin.                                                                                |                            |                  |
| Baskılarda hala tekrarlanan hatalar var mı?                                                                             |                            |                  |
| Adım 3                                                                                                    | İrtibat <u>müşteri</u>     | Sorun giderildi. |
| <ul> <li>Kusurlar arasındaki mesafe aşağıdakilerden herhangi birine eşitse 300K<br/>bakım kitini değiştirin:</li> </ul> | desteğiile irtibata geçin. |                  |
| <ul> <li>62,65 mm (2,47 inç)</li> </ul>                                                                                 |                            |                  |
| <ul> <li>75,85 mm (2,99 inç)</li> </ul>                                                                                 |                            |                  |
| <b>b</b> Yazdırma işini tekrar gönderin.                                                                                |                            |                  |
| Baskılarda hala tekrarlanan hatalar var mı?                                                                             |                            |                  |

#### Baskılarda hayalet resimler var

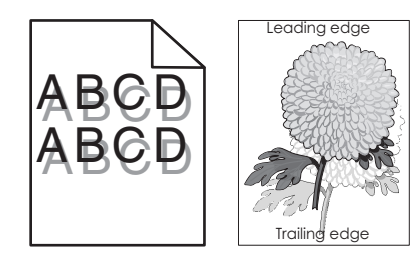

| İşlem                                                                                                    | Evet                                                         | Hayır                                                                                                    |
|----------------------------------------------------------------------------------------------------|--------------------------------------------------------------|----------------------------------------------------------------------------------------------------|
| <b>Adım 1</b><br>Tepsiye doğru türde ve ağırlıkta kağıt yükleyin.                                                                                                    | 2 adıma gidin.                                               | Tepsiye doğru türde ve<br>ağırlıkta kağıt yükleyin.                                                                       |
| Tepsiye yüklenen kağıt türü ve ağırlığı doğru mu?                                                                                                    |                                                              |                                                                                                    |
| Adım 2<br>Kontrol panelinden, Kağıt menüsündeki kağıt türü ve ağırlığını tepsiye yüklü<br>kağıt ile eşleşecek şekilde ayarlayın.                                                                                                    | 3 adıma gidin.                                               | Tepsiye yüklü kağıdı,<br>tepsi ayarlarında belir-<br>tilen kağıt türü ve ağırlığı<br>ile eşleşecek şekilde<br>değiştirin. |
|                                                                                                    |                                                              |                                                                                                    |
| <ul> <li>Adım 3</li> <li>a İşletim sisteminize bağlı olarak, kağıt türünü ve ağırlığını Yazdırma<br/>Tercihleri veya Yazdır iletişim kutusundan belirleyin.</li> <li>b Yazdırma işini tekrar gönderin.</li> </ul>                                                                                 | 4 adıma gidin.                                               | Sorun giderildi.                                                                                                    |
| Baskilarda hala hayalet resimler beliriyor mu?                                                                                                    |                                                              |                                                                                                    |
| <ul> <li>Adım 4</li> <li>a Yükleyiciyi ve yazıcı kafası lensini temizleyin.</li> <li>b Yazdırma işini tekrar gönderin.</li> </ul>                                                                                                    | 5 adıma gidin.                                               | Sorun giderildi.                                                                                                    |
| Baskılarda hala hayalet resimler beliriyor mu?                                                                                                    |                                                              |                                                                                                    |
| Adım 5<br>Fotoğraf iletkeni birimini geri takın ve sonra yazdırma işini yeniden gönderin.<br>Uyarı—Hasar Tehlikesi: Fotoğraf iletkeni birimini 10 dakikadan daha uzun<br>süre doğrudan ışık altında bırakmayın. Uzun süreli ışığa maruz kalması,<br>yazdırma kalitesi sorunlarına neden olabilir. | İrtibat <u>müşteri</u><br><u>desteği</u> ile irtibata geçin. | Sorun giderildi.                                                                                                    |
| Baskılarda hala hayalet resimler beliriyor mu?                                                                                                    |                                                              |                                                                                                    |

#### Kıvrılmış çıktı

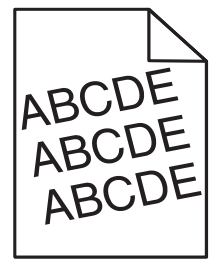

| İşlem                                                                                                    | Evet                             | Hayır            |
|----------------------------------------------------------------------------------------------------|----------------------------------|------------------|
| Adım 1                                                                                                    | 2 adıma gidin.                   | Sorun giderildi. |
| <ul> <li>a Tepsideki genişlik ve uzunluk kılavuzlarını yüklenen kağıt boyutu için<br/>doğru konuma kaydırın.</li> </ul> |                                  |                  |
| <b>b</b> Yazdırma işini tekrar gönderin.                                                                                |                                  |                  |
| Baskı hala çarpık mı?                                                                                                   |                                  |                  |
| Adım 2                                                                                                    | İrtibat <u>müşteri desteği</u> . | Sorun giderildi. |
| <b>a</b> Tepsi tarafından desteklenen bir kağıda yazdırıp yazdırmadığınızı kontrol edin.                                |                                  |                  |
| <b>b</b> Yazdırma işini tekrar gönderin.                                                                                |                                  |                  |
| Baskı hala çarpık mı?                                                                                                   |                                  |                  |

### Baskılarda kesikli yatay çizgiler var

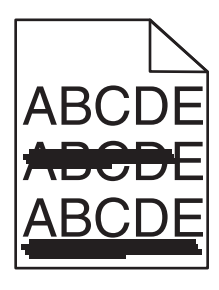

| İşlem                                                                                                    | Evet           | Hayır                                                                                     |
|----------------------------------------------------------------------------------------------------|----------------|-------------------------------------------------------------------------------------------|
| <ul> <li>Adım 1</li> <li>a İşletim sisteminize bağlı olarak, tepsi veya besleyiciyi Yazdırma Tercihleri veya Yazdır iletişim kutusundan belirleyin.</li> <li>b Yazdırma işini tekrar gönderin.</li> <li>Baskılarda kesikli yatay çizgiler mi beliriyor?</li> </ul>                    | 2 adıma gidin. | Sorun giderildi.                                                                          |
| Adım 2<br>Kontrol panelinden, Kağıt menüsündeki kağıt türü ve ağırlığını tepsiye yüklü<br>kağıt ile eşleşecek şekilde ayarlayın.<br>Kağıt türü ve ağırlığı tepsideki kağıt türü ve ağırlığı ile eşleşiyor mu?                                                                         | 3 adıma gidin. | Kağıt türünü ve ağırlığını<br>tepsiye yüklü kağıt ile<br>eşleşecek şekilde<br>değiştirin. |
| <ul> <li>Adım 3</li> <li>a Yeni bir paketten kağıt yükleyin.</li> <li>Not: Kağıt yüksek nem nedeniyle nemi emiyor. Kağıdı kullanana kadar orijinal paketinde saklayın.</li> <li>b Yazdırma işini tekrar gönderin.</li> <li>Baskılarda kesikli yatay çizgiler mi beliriyor?</li> </ul> | 4 adıma gidin. | Sorun giderildi.                                                                          |

| ayfa | 14 | Ι | 19 |  |
|------|----|---|----|--|
|------|----|---|----|--|

| İşI | em                                                                                                    | Evet                       | Hayır            |
|-----|----------------------------------------------------------------------------------------------------|----------------------------|------------------|
| Ac  | lım 4                                                                                                    | 5 adıma gidin.             | Sorun giderildi. |
| a   | Fotoğraf iletkeni birimini çıkarın ve geri takın.                                                                                                    |                            |                  |
|     | <b>Uyarı—Hasar Tehlikesi:</b> Fotoğraf iletkeni birimini 10 dakikadan daha<br>uzun süre doğrudan ışık altında bırakmayın. Uzun süreli ışığa maruz<br>kalması, yazdırma kalitesi sorunlarına neden olabilir. |                            |                  |
| b   | Yazdırma işini tekrar gönderin.                                                                                                    |                            |                  |
| Ва  | ıskılarda kesikli yatay çizgiler mi beliriyor?                                                                                                    |                            |                  |
| Ac  | lım 5                                                                                                    | 6 adıma gidin.             | Sorun giderildi. |
| a   | Yükleyiciyi ve yazıcı kafası lensini temizleyin.                                                                                                    |                            |                  |
| b   | Yazdırma işini tekrar gönderin.                                                                                                    |                            |                  |
| Ва  | skılarda kesikli yatay çizgiler mi beliriyor?                                                                                                    |                            |                  |
| Ac  | lım 6                                                                                                    | İrtibat <u>müşteri</u>     | Sorun giderildi. |
| Fo  | toğraf iletkeni birimini geri takın ve sonra yazdırma işini yeniden gönderin.                                                                                                    | desteğiile irtibata geçin. |                  |
| Ва  | skılarda kesikli yatay çizgiler mi beliriyor?                                                                                                    |                            |                  |

# Baskılarda kesikli dikey çizgiler var

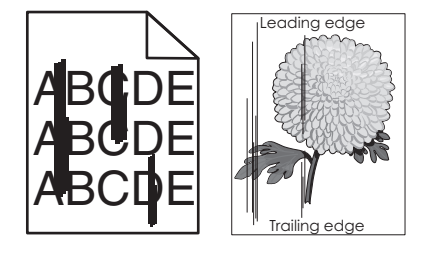

| İşlem                                                                                                    | Evet           | Hayır            |
|----------------------------------------------------------------------------------------------------|----------------|------------------|
| <ul> <li>Adım 1</li> <li>a İşletim sisteminize bağlı olarak, kağıt türünü, dokusunu ve ağırlığını<br/>Yazdırma Tercihleri veya Yazdır iletişim kutusundan belirleyin.</li> <li>b Yazdırma işini tekrar gönderin.</li> </ul> | 2 adıma gidin. | Sorun giderildi. |
| Baskılarda kesikli dikey çizgiler mi beliriyor?                                                                                                    |                |                  |

Sayfa 15 / 19

| İşlem                                                                                                    | Evet                                                         | Hayır                                                                                                    |
|----------------------------------------------------------------------------------------------------|--------------------------------------------------------------|----------------------------------------------------------------------------------------------------|
| Adım 2<br>Kontrol panelinden, Kağıt menüsündeki kağıt dokusunu, türünü ve ağırlığını<br>tepsiye yüklü kağıt ile eşleşecek şekilde ayarlayın.<br>Kağıt dokusu, türü ve ağırlığı tepsideki kağıt ile eşleşiyor mu?                                                                                                    | 3 adıma gidin.                                               | <ul> <li>Aşağıdakilerden birini<br/>veya daha fazlasını<br/>uygulayın:</li> <li>Tepsi ayarlarındaki<br/>kağıt dokusunu,<br/>türünü ve ağırlığını,<br/>tepsiye yüklü kağıt<br/>ile eşleşecek şekilde<br/>düzenleyin.</li> <li>Tepsiye yüklü<br/>kağıdı, tepsi ayarla-<br/>rında belirtilen kağıt<br/>dokusu, türü ve<br/>ağırlığı ile eşleşecek<br/>şekilde değiştirin.</li> </ul> |
| <ul> <li>Adım 3</li> <li>a Yeni bir paketten kağıt yükleyin.</li> <li>Not: Kağıt yüksek nem nedeniyle nemi emiyor. Kağıdı kullanana kadar orijinal paketinde saklayın.</li> <li>b Yazdırma işini tekrar gönderin.</li> <li>Baskılarda kesikli dikey çizgiler mi beliriyor?</li> </ul>                                                                                                    | 4 adıma gidin.                                               | Sorun giderildi.                                                                                                    |
| <ul> <li>Adım 4</li> <li>a Fotoğraf iletkeni birimini çıkarın ve geri takın.</li> <li>1 Fotoğraf iletkeni birimini çıkarın.</li> <li>Uyarı—Hasar Tehlikesi: Fotoğraf iletkeni birimini 10 dakikadan<br/>daha uzun süre doğrudan ışık altında bırakmayın. Uzun süreli ışığa<br/>maruz kalması, yazdırma kalitesi sorunlarına neden olabilir.</li> <li>2 Fotoğraf iletkeni birimini takın.</li> <li>b Yazdırma işini tekrar gönderin.</li> <li>Baskılarda kesikli dikey çizgiler mi beliriyor?</li> </ul> | 5 adıma gidin.                                               | Sorun giderildi.                                                                                                    |
| <ul> <li>Adım 5</li> <li>a Yükleyiciyi ve yazıcı kafası lensini temizleyin.</li> <li>b Yazdırma işini tekrar gönderin.</li> <li>Baskılarda kesikli dikey çizgiler mi beliriyor?</li> </ul>                                                                                                    | 6 adıma gidin.                                               | Sorun giderildi.                                                                                                    |
| Adım 6<br>Fotoğraf iletkeni birimini geri takın ve sonra yazdırma işini yeniden gönderin.<br>Baskılarda kesikli dikey çizgiler mi beliriyor?                                                                                                    | İrtibat <u>müşteri</u><br><u>desteği</u> ile irtibata geçin. | Sorun giderildi.                                                                                                    |

Yazdırma Kalitesi Kılavuzu Sayfa 16 / 19

#### Baskılarda toner sisi veya artalan gölgesi var

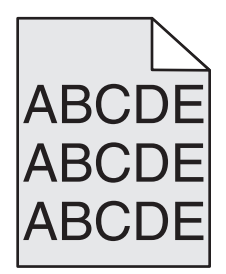

| İşlem                                                                                                    | Evet             | Hayır                                                        |
|----------------------------------------------------------------------------------------------------|------------------|--------------------------------------------------------------|
| <ul> <li>Adım 1</li> <li>a Yükleyiciyi ve yazıcı kafası lensini temizleyin.</li> <li>b Yazdırma işini tekrar gönderin.</li> </ul>                                                                                                    | 2 adıma gidin.   | Sorun giderildi.                                             |
| Baskılardaki toner sisi veya artalan gölgesi kayboluyor mu?                                                                                                    |                  |                                                              |
| <ul> <li>Adım 2</li> <li>a Fotoğraf iletkeni birimini geri takın.</li> <li>Uyarı—Hasar Tehlikesi: Fotoğraf iletkeni birimini 10 dakikadan daha uzun süre doğrudan ışık altında bırakmayın. Uzun süreli ışığa maruz kalması, yazdırma kalitesi sorunlarına neden olabilir.</li> <li>b Yazdırma işini tekrar gönderin.</li> <li>Baskılardaki toner sisi veya artalan gölgesi kayboluyor mu?</li> </ul> | Sorun giderildi. | 3 adıma gidin.                                               |
| Adım 3<br>Fotoğraf iletkeni birimini geri takın ve sonra yazdırma işini yeniden gönderin.<br>Baskılardaki toner sisi veya artalan gölgesi kayboluyor mu?                                                                                                    | Sorun giderildi. | İrtibat <u>müşteri</u><br><u>desteği</u> ile irtibata geçin. |

### Toner çıkıyor

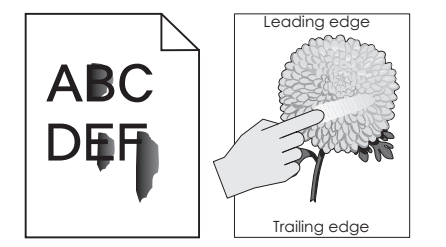

| İşlem                                                                                                    | Evet                                           | Hayır                                                                                                    |
|----------------------------------------------------------------------------------------------------|------------------------------------------------|----------------------------------------------------------------------------------------------------|
| Adım 1<br>Yazıcı kontrol panelindeki Kağıt menüsü'nden, kağıt türü, dokusu ve kağıt<br>ağırlığı ayarlarını kontrol edin.<br>Yüklenen kağıt türü, dokusu ve ağırlığı tepsideki kağıt ile eşleşiyor mu? | 2 adıma gidin.                                 | Tepsi ayarlarındaki<br>kağıt türünü, dokusunu<br>ve ağırlığını, tepsiye<br>yüklü kağıt ile eşleşecek<br>şekilde düzenleyin. |
| <b>Adım 2</b><br>Yazdırma işini tekrar gönderin.<br>Toner hâlâ siliniyor mu?                                                                                                    | Kişi <u>müşteri destek</u><br><u>merkezi</u> . | Sorun giderildi.                                                                                                    |

#### Baskılarda toner benekleri var

| İşlem                                                                                     | Evet                                                         | Hayır            |
|-------------------------------------------------------------------------------------------|--------------------------------------------------------------|------------------|
| Adım 1<br>a Yükleyiciyi ve yazıcı kafası lensini temizleyin.                              | 2 adıma gidin.                                               | Sorun giderildi. |
| <b>b</b> Yazdırma işini tekrar gönderin.                                                  |                                                              |                  |
| Baskılarda toner benekleri mi beliriyor?                                                  |                                                              |                  |
| Adım 2<br>Fotoğraf iletkeni birimini geri takın ve sonra yazdırma işini yeniden gönderin. | İrtibat <u>müşteri</u><br><u>desteği</u> ile irtibata geçin. | Sorun giderildi. |
| Baskılarda toner benekleri mi beliriyor?                                                  |                                                              |                  |

### Saydam yazdırma kalitesi kötü

| İşlem                                                                                                    | Evet                             | Hayır                                    |
|----------------------------------------------------------------------------------------------------|----------------------------------|------------------------------------------|
| Adım 1<br>Yazıcı kontrol panelinden, Kağıt menüsündeki kağıt türünü tepsiye yüklenen<br>kağıtla eşleşecek şekilde ayarlayın. | 2 adıma gidin.                   | Kağıt türünü Saydam<br>olarak ayarlayın. |
| repsi ne ligili kağıt turu Saydam olarak ayananmış mi?                                                                       |                                  |                                          |
| Adım 2                                                                                                    | İrtibat <u>müşteri desteği</u> . | Sorun giderildi.                         |
| a Önerilen türde bir saydam kullanıp kullanmadığınızı kontrol edin.                                                          |                                  |                                          |
| <b>b</b> Yazdırma işini tekrar gönderin.                                                                                     |                                  |                                          |
| Yazdırma kalitesi hala kötü mü?                                                                                              |                                  |                                          |

### Eşitsiz yazdırma yoğunluğu

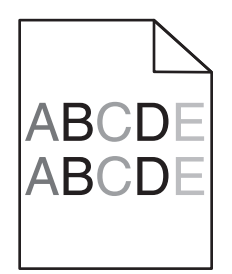

| İşlem                                                                           | Evet                       | Hayır            |
|---------------------------------------------------------------------------------|----------------------------|------------------|
| Adım 1                                                                          | 2 adıma gidin.             | Sorun giderildi. |
| a Yükleyiciyi ve yazıcı kafası lensini temizleyin.                              |                            |                  |
| <b>b</b> Yazdırma işini tekrar gönderin.                                        |                            |                  |
|                                                                                 |                            |                  |
| Yazdırma yoğunluğu eşit değil mi?                                               |                            |                  |
| Adım 2                                                                          | İrtibat <u>müşteri</u>     | Sorun giderildi. |
| Fotoğraf iletkeni birimini geri takın ve sonra yazdırma işini yeniden gönderin. | desteğiile irtibata geçin. |                  |
|                                                                                 |                            |                  |
| Yazdırma yoğunluğu eşit değil mi?                                               |                            |                  |

#### Baskılarda dikey boşluklar var

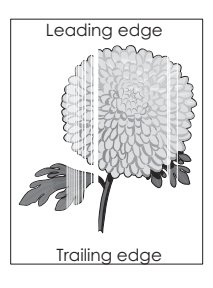

| İşlem                                                                                                    | Evet           | Hayır            |
|----------------------------------------------------------------------------------------------------|----------------|------------------|
| <ul> <li>Adım 1</li> <li>a Yazılım programınızın doğru dolgu desenini kullandığınızdan emin olun.</li> <li>b Yazdırma işini tekrar gönderin.</li> </ul>                                            | 2 adıma gidin. | Sorun giderildi. |
| Baskılarda dikey boşluklar mı beliriyor?                                                                                                    |                |                  |
| Adım 2                                                                                                    | 3 adıma gidin. | Sorun giderildi. |
| <ul> <li><b>a</b> Kontrol panelinden, Kağıt menüsündeki kağıt türü ve ağırlığını tepsiye yüklü kağıt ile eşleşecek şekilde ayarlayın.</li> <li><b>b</b> Yazdırma işini tekrar gönderin.</li> </ul> |                |                  |
| Baskılarda dikey boşluklar mı beliriyor?                                                                                                    |                |                  |

| İşlem                                                                                                    | Evet                                                         | Hayır            |
|----------------------------------------------------------------------------------------------------|--------------------------------------------------------------|------------------|
| <ul> <li>Adım 3</li> <li>Önerilen türde bir kağıt kullanıp kullanmadığınızı kontrol edin.</li> <li>a Belirtilen tepsiye veya besleyiciye önerilen bir kağıt türü yükleyin.</li> <li>b Yazdırma işini tekrar gönderin.</li> </ul>                                                                                                    | 4 adıma gidin.                                               | Sorun giderildi. |
| <ul> <li>Adım 4</li> <li>a Fotoğraf iletkeni birimini çıkarın ve geri takın.</li> <li>Uyarı—Hasar Tehlikesi: Fotoğraf iletkeni birimini 10 dakikadan daha uzun süre doğrudan ışık altında bırakmayın. Uzun süreli ışığa maruz kalması, yazdırma kalitesi sorunlarına neden olabilir.</li> <li>b Yazdırma işini tekrar gönderin.</li> <li>Baskılarda dikey boşluklar mı beliriyor?</li> </ul> | 5 adıma gidin.                                               | Sorun giderildi. |
| <ul> <li>Adım 5</li> <li>a Yükleyiciyi ve yazıcı kafası lensini temizleyin.</li> <li>b Yazdırma işini tekrar gönderin.</li> <li>Baskılarda dikey boşluklar mı beliriyor?</li> </ul>                                                                                                    | 6 adıma gidin.                                               | Sorun giderildi. |
| Adım 6<br>Fotoğraf iletkeni birimini geri takın ve sonra yazdırma işini yeniden gönderin.<br>Baskılarda dikey boşluklar mı beliriyor?                                                                                                    | İrtibat <u>müşteri</u><br><u>desteği</u> ile irtibata geçin. | Sorun giderildi. |

#### Müşteri destek merkezine başvurma

Müşteri destek merkezine başvurduğunuzda, karşılaştığınız sorunu, yazıcı ekranındaki mesajı ve bir çözüm bulmak için uyguladığınız sorun giderme adımlarını tanımlayabilmeniz gerekir.

Yazıcınızın model tipini ve seri numarasını bilmeniz gerekir. Daha fazla bilgi için, yazıcının arkasındaki etikete bakın. Seri numarası menü ayarları sayfasının içinde de listelenir.

Lexmark, yazdırma probleminizi çözmenize yardımcı olmak için çeşitli yöntemler sunar. <u>http://support.lexmark.com</u> adresindeki Lexmark Web sitesini ziyaret edin ve aşağıdakilerden birini seçin:

| Teknik<br>Kitaplık | Genel sorunlarınızı çözmenize yardımcı olabilecek el kitapları, destek belgeleri, sürücüler ve diğer indirmeler ile<br>ilgili kitaplığımıza göz atabilirsiniz.                                                                                                    |
|--------------------|----------------------------------------------------------------------------------------------------|
| E-posta            | Lexmark ekibine sorununuzu tanımlayan bir e-posta gönderebilirsiniz. Servis temsilcisi size yanıt verecek ve sorununuzu çözmek için gereken bilgileri size sağlayacaktır.                                                                                                    |
| Canlı sohbet       | Servis Temsilcisi ile doğrudan sohbet edebilirsiniz. Bu temsilciler yazıcı sorununuzu çözmek için sizi yönlendirebilir<br>ya da sorunları gidermek, güncellemeleri yüklemek veya Lexmark ürününüzü sorunsuz bir şekilde kullanmanız<br>için gereken diğer görevleri tamamlamak üzere servis temsilcisinin İnternet aracılığıyla bilgisayarınıza uzaktan<br>bağlanabileceği Destekli Hizmet aracılığıyla yardım sağlayabilirler. |

Ayrıca telefon desteği de bulunmaktadır. ABD'de veya Kanada'da, 1-800-539-6275 numaralı telefonu arayın. Diğer ülkeler veya bölgeler için <u>http://support.lexmark.com</u> adresini ziyaret edin.